关于研究生申请学位认证(在线验证)报告操作步骤

按照教育部事业单位职能调整的工作安排,国内学位查 询与认证服务已于2022年8月由"学位网"调整至"学信 网"。以下为学位认证(在线验证)报告的两种申请方式及 申请流程。

一、2008年9月之前颁发的学位证书,通过中国 学位认证系统申请学位认证报告

注:如果你是2008年9月之前获得的学位证书,只想要中文版学位认证报告,可以直接通过中国学位认证系统申请。

#### 新旧版国内学位认证报告调整说明

1. 自 2022 年 8 月 15 日起,《中国高等教育学位认证报告》 由教育部学生服务与素质发展中心出具。

 原认证报告中"专业(专业领域)"改为"学科专业", 其他报告内容顺序重新规划调整。

3. 认证报告可通过以下两种方式进行查验:

①凭报告编号(或验证编码)和证书编号在学信网学位认证页面(https://xwrz.chsi.com.cn)查验。

②2018年7月1日以来出具的学位认证报告,可使用学信网 App 扫描二维码验证。

首先,注册、登录中国学位认证系统。

无账号的点击"注册"按钮进行注册。注册成功后进行 登录。

| 学信网 chsi.com.cn                        |                                                                                                    | ↑返回首页 ■加为收藏 ●在线帮助 |
|----------------------------------------|----------------------------------------------------------------------------------------------------|-------------------|
|                                        | 中国学位认证<br>CHINA QUALIFICATION VERIFICATION (CQV)                                                                                                    |                   |
| 认证申请                                   | 认证报告真                                                                                                    | [实性查询             |
| 注册                                     | 申请单编号                                                                                                    | 申调单编号             |
| 普通登录                                   | 2018年7月1日之后提交的学位认证申请                                                                                                    | , 验证报告时无需输入申请单编号! |
| —————————————————————————————————————— | 报告编号/验证编码                                                                                                    | 报告编号或验证编码         |
| 教育部统一身份认证平台暨亲                          | 验证码                                                                                                    | 检证码 代代代           |
|                                        | 相关附件:                                                                                                    | 查询(Check)         |
|                                        | actropping to the second second |                   |

## 登录成功后,点击"学位认证申请"。

| 学信网 chsi.com.cn 🕴 尊 | 敬的事事事。 欢迎您!                        |                              | ♠返回首页   ■加为收藏   ●在 | 线帮助│❹安全退出 |
|---------------------|------------------------------------|------------------------------|--------------------|-----------|
| 4                   | 中国<br>CHINA QUALIFIC               | 学位认<br>ATION VERIFICA        | UE<br>TION (CQV)   |           |
| 功能导航菜单              | ♠ 欢迎您进入中国学位与教育文凭认证                 | E系统                          |                    |           |
| ♠ 主页                | <b>提示:</b> 使用Chrome浏览器和360安        | 全浏览器(极速模式                    | () 浏览本站以获取最佳体验效果。  | ×         |
| ■ 学位认证申请            | 下载链接: Chrome浏览器、360支               | 全浏览器                         |                    |           |
| ■ 学位认证指南            | 讀 待交费申请单                           | 更多                           | ■ 申请单留言            | 更多        |
| o 学位申请单管理 🔷         | 暂无待交费的申请单                          |                              | 暂无申请单留言            |           |
| ▲ 待提交申请单            |                                    |                              |                    |           |
| ■ 待审核申请单            |                                    |                              |                    |           |
| 🚔 已完成申请单            |                                    |                              |                    |           |
| ◎ 历史申请单查询           | ■ 公告                               | 更多                           | ■ 需补充材料            | 更多        |
| ▲ 个人中心 🗸            | 关于高校累期放假的公告 ●                      | (2023-06-29)                 | 暂无待办任务             |           |
| Q 认证报告查询            | 关于应届毕业生学位数据报送审核<br>关于军校应届毕业生学位认证相关 | (2022-08-14)<br>(2021-05-20) | BUUNES             |           |
| ⊙ 帮助                | 新旧版国内学位认证报告调整说明                    | (2022-08-15)                 |                    |           |
| o 退出                | 学位认证指南                             | (2022-08-14)                 |                    |           |

然后,点击右下角"我已阅读并接受申请须知的全部条款"选项。

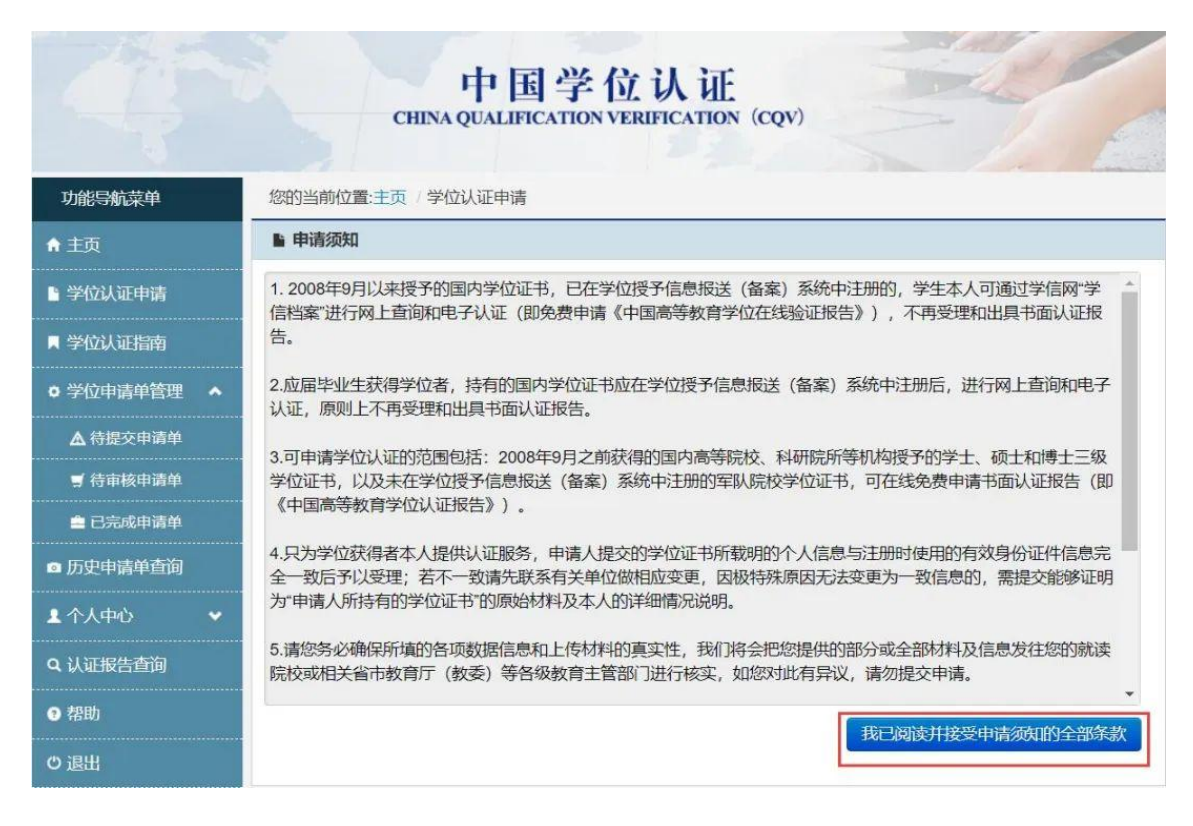

#### 填写学位信息,并按照步骤提示上传附件并提交申请。

| 学信网 chsi.com.cn | 尊敬的●●  欢迎您                                            |
|-----------------|-------------------------------------------------------|
|                 | 中国学位认证<br>CHINA QUALIFICATION VERIFICATION (CQV)      |
| 功能导航菜单          | 您的当前位置:主页 / 学位认证申请 / 学位查询                             |
| ♠ 主页            |                                                       |
| 学位认证申请          | 中 1月 XL 1、 学位核查 » 2. 学位核查结果展示 » 3. 申请单提交 » 4. 申请单信息展示 |
| ■ 学位认证指南        | ▲清填写学位信息                                              |
| ● 学位申请单管理       | ▲ 证书持有者姓名 ● ● ●                                       |
| ▲ 待提交申请单        | 277.7/4-346.701                                       |
| ヺ 待审核申请单        |                                                       |
| 💼 已完成申请单        | 证件号码                                                  |
| ◎ 历史申请单查询       | 兴府江北海中                                                |
| ▲ 个人中心          |                                                       |
| Q 认证报告查询        | 毕业学校                                                  |
| 🤊 帮助            | 学位授予日期 12                                             |
| じ 退出            | 验证码 验证码 をか に の                                        |

| 学信网 chsi.com.cn ¦ 尊敬                           | ##== XCID#31<br>中国<br>CHINA QUALIFIC             | ◆返回首页 【加为收藏】<br>学位认证<br>Attion verification (cqv) | ●在线帮助   <sup>(1)</sup> 安全退出 |
|------------------------------------------------|--------------------------------------------------|---------------------------------------------------|-----------------------------|
| 功能导航菜单                                         | 您的当前位置:主页 / 学位申请认证 /                             | 申请单信息查看                                           |                             |
| ♠ 主页                                           | 申请进度                                             | -0-0-                                             | 0                           |
| <ul> <li>■ 学位认证申请</li> <li>■ 学位认证指南</li> </ul> | <ol> <li>1. 学位核重 ×</li> <li>■ 申请单详细信息</li> </ol> | 2. 学位核查结果展示 》 3. 申请单提交 》                          | 4. 申请单信息展示                  |
| ○ 学位申请单管理 ◆                                    | 申请单号:                                            | 申请单状态: 审核中                                        |                             |
| ▲ 待提交申请单                                       |                                                  |                                                   | 宣看详细                        |
| ➡ 待审核申请单                                       |                                                  |                                                   |                             |
| <b>皇</b> 已完成申请单                                |                                                  |                                                   |                             |
| 历史申请单查询                                        |                                                  |                                                   |                             |
| 1 个人中心 🗸 🗸                                     |                                                  |                                                   |                             |
| Q 认证报告查询                                       |                                                  |                                                   |                             |
| ❷ 帮助                                           |                                                  |                                                   |                             |
| ◎退出                                            |                                                  |                                                   |                             |

# 最后,在"已完成申请单"中查看/下载认证报告。

| 增爾 chsi.com.cn ¦ 尊          | 磁的 , 秋迎卿 合返回首页 凤加为收藏 ◎在线带助 ◎安全退出<br>中国学位认证<br>CHINA QUALIFICATION VERIFICATION (CQV) |
|-----------------------------|--------------------------------------------------------------------------------------|
| 功能导航菜单                      | 您的当前位置:主页 / 学位申请单管理 / 已完成申请单                                                         |
| ♠ 主页                        | Q. 查询条件                                                                              |
| 学位认证申请                      | 申请单号 按认证人 查询                                                                         |
| ■ 学位认证指南                    | ■ 申请单列表                                                                              |
| 0 学位由语单管理 ▲                 | 申请单号 申请人姓名 审核起止时间 状态 申请时间 认证结果 操作                                                    |
| ▲ 待提交申请单                    | 报告已完成 展实 查看   查看留言   下载电子报告   报告发送                                                   |
| ヺ 待审核申请单                    | 上一页 1                                                                                |
| 🚔 已完成申请单                    | ·····································                                                |
| <ul> <li>历史申请单查询</li> </ul> |                                                                                      |
| ▲ 个人中心 🗸 👻                  |                                                                                      |
| Q. 认证报告查询                   |                                                                                      |
| • 帮助                        |                                                                                      |
| () 退出                       |                                                                                      |

二、2008年9月之后颁发的学位证书, 通过学信 档案系统获取学位在线验证报告

第一步:注册、登录学信网。

访问学信网"学信档案",使用学信网账号进行登录, 已有账号的直接登录即可,没有学信网账号的,按照注册步 骤申请注册学信网账号。

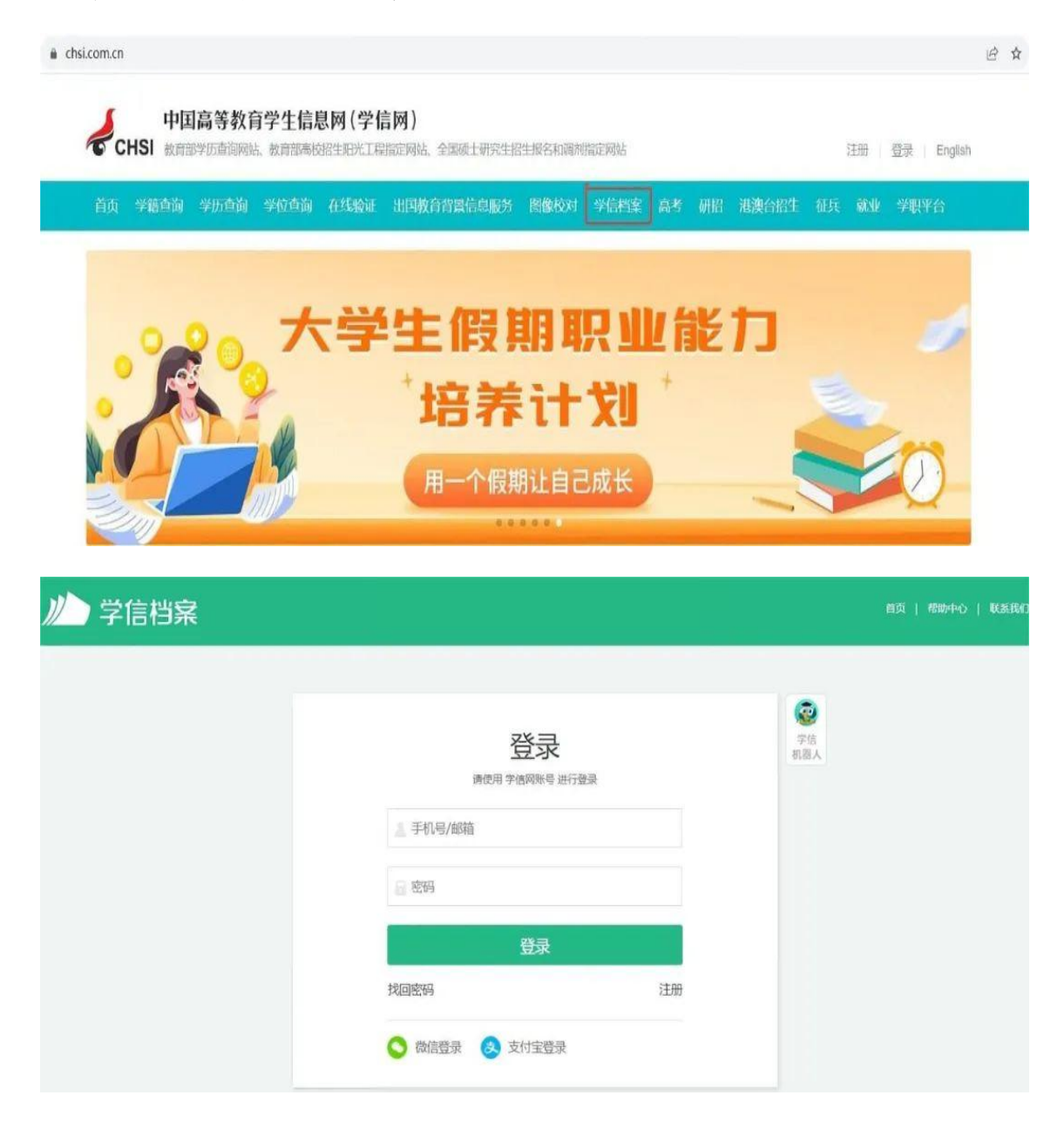

### 第二步,成功登录后,点击在线验证报告-申请。

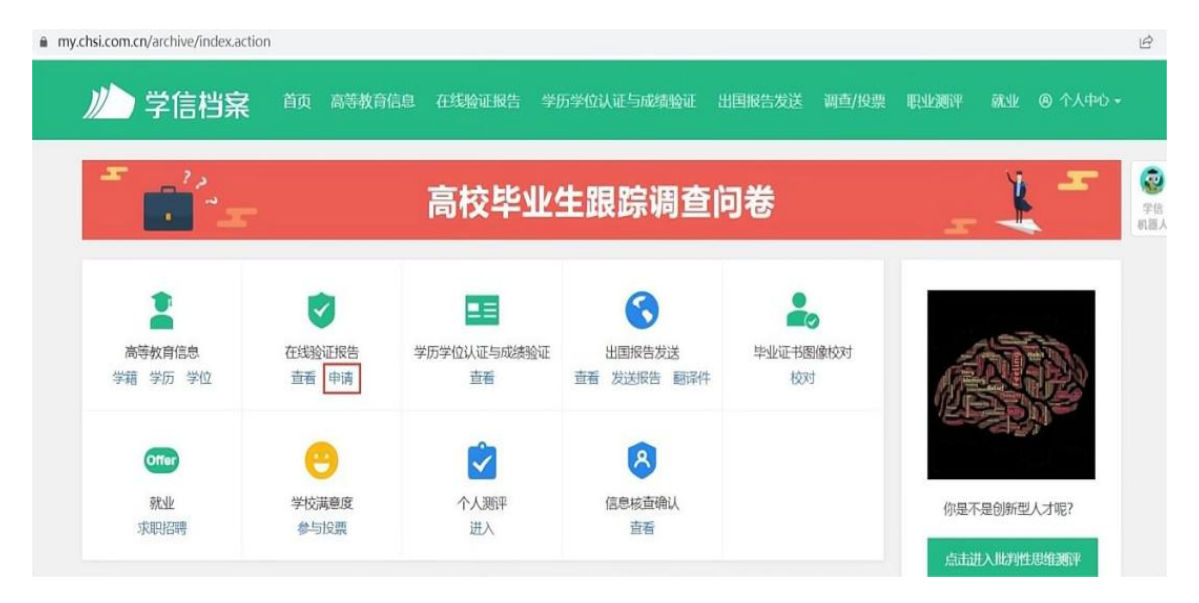

然后点击"查看"——中国高等教育学位在线验证报告。 如果之前未绑定学位信息,先要点击尝试绑定学位,按照提 示输入学位证书编号。

|                      |                                       |                       |                    |                   |                         | -           |             |                   |                  |                          |                  |                                          |                                          | - |
|----------------------|---------------------------------------|-----------------------|--------------------|-------------------|-------------------------|-------------|-------------|-------------------|------------------|--------------------------|------------------|------------------------------------------|------------------------------------------|---|
| 首页                   | 高等学籍                                  | 高等学历                  | 学位                 | 协助申请              |                         |             |             |                   |                  |                          |                  |                                          |                                          |   |
| 动石                   | 空心学链力                                 | 化哈尔坦学                 | -                  |                   |                         |             |             |                   |                  |                          |                  |                                          |                                          |   |
| <b>₽X</b> ■<br>Onlin | e Verification                        | Report of Stude       | a<br>nt Record (   | Current Stude     | nts)                    |             |             |                   |                  |                          |                  |                                          | 首石                                       |   |
| l hu                 | 商部学籍在线                                | 会正报告》 粤(女             | 限《本结处              | 校学生学哲学            | 「由子注册の注》                | (動学[20]     | 14]11号) 为当  | 生木人把出的            | 的学和注册在           | · 東岡上街街                  | 的正服客             |                                          |                                          |   |
| 124                  | 14 ED-3- #0122-063                    | ENCIRED/ JEIN         | 10 616013 3        | 1X 7 1L 7 41 7 1  | 1-63 (2007)(A)          | (av a fee   |             | -1-4-V (1)E 0 (1) | 1.1.2.460.4.0011 | and in the local sectory | 112.442.2007.5 e |                                          |                                          |   |
| 教育                   | 育部学历证                                 | 书电子注册                 | 备案表                |                   |                         |             |             |                   |                  |                          |                  |                                          |                                          |   |
| Onlin                | e Verification                        | Report of HE Qu       | alification        | Certificate (Gr   | aduate Students)        |             |             |                   |                  |                          |                  |                                          | 查看                                       |   |
| 《教                   | 育部学历证书                                | 电子注册备案表】              | 》是依据《              | 高等学校学生            | 料籍学历电子注册。               | 力法》(書       | 皮学[2014]11号 | ) 对学生本/           | 人提供的学历           | 5注册信息网                   | 上查询验证服           | 房。                                       |                                          |   |
|                      |                                       |                       |                    |                   |                         |             |             |                   |                  |                          |                  |                                          |                                          | _ |
| 中国                   | 国高等教育                                 | 学位在线验                 | <b>证报告</b>         |                   |                         |             |             |                   |                  |                          |                  |                                          |                                          |   |
| Onlin                | e Verification                        | Report of Highe       | r Education        | Degree Certif     | icate                   |             |             |                   |                  |                          |                  |                                          | 並石                                       |   |
| 《中                   | 国高等教育学(                               | 立在线验证报告)              | 》是依据《              | 学位授予信息            | 管理工作规程》(4               | 学位办〔2       | 2020] 8号) 对 | 学生本人提供            | 地学位授予            | 信息网上查试                   | 间验证服务。           |                                          |                                          |   |
| 6                    | 》报告介绍                                 |                       |                    |                   |                         |             |             |                   |                  |                          |                  |                                          |                                          |   |
| 4                    |                                       |                       | LAMA (-\$1470)     | ≠=1+\ µ           | 同初歩 エがけみ                | n natestate |             | t Astenness       |                  | 化合同支管机                   | (古兴小)):(古)       |                                          | 64-652647F - 266                         |   |
| F                    | ····································· | ;、水區按4X、刀<br>:寻即等相关信言 | 1子(与如1。<br>11月世在线影 | 安开华月、正<br>約正据生 加· | 回由子、「DNIX<br>(約會部受用正主   | (由子注册)      |             | 7初期101前安          | : 子后网版           |                          | (同子主信志)          | X367年, X1日<br>车线和合作16台                   | + 主的子帽、子                                 |   |
| 4                    | 中学信网提供                                | 才经验证功能                | 据告结有人              | (登录网站在约           | 验证而而 输入符                | 线验证码        | 即可免费验证      | 法内容 报             | 法由的信息            | 地市市市村井根                  | 一维哈证码计           | HI-HOLF RE                               | 5月19日1日日日日日日日日日日日日日日日日日日日日日日日日日日日日日日日日日日 |   |
| ü                    | E. 报告可在验                              | 证有效期内多次               | 打印、多次              | RIGUE.            | The second state of the |             |             |                   |                  |                          |                  | 2 10 10 10 10 10 10 10 10 10 10 10 10 10 | 0 mars - 31 7 22                         |   |
|                      |                                       |                       |                    |                   |                         |             |             |                   |                  |                          |                  |                                          |                                          |   |

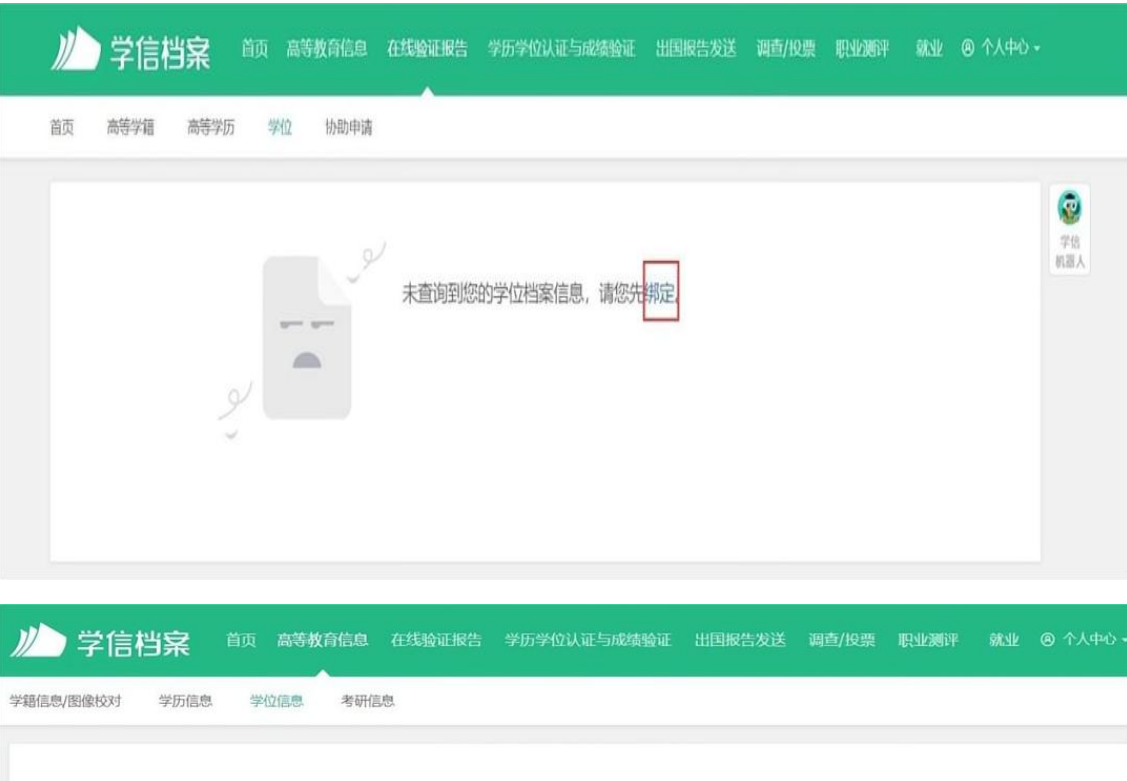

| e la companya                                                                                             | 您还未绑定学位信息,可以使用"尝试绑定学位"功能绑定您的学位<br>尝试绑定学位   学位查询范围                                                                                                    |
|----------------------------------------------------------------------------------------------------|----------------------------------------------------------------------------------------------------|
| 提示信息<br>1、本系统提供社会查询的学们<br>院学位委员会办公室备案的学<br>2、请确保注册账号的"姓名"3<br>有关学位授予单位的学位管理<br>3、经核实后属学位授予信息。<br>权修改任何数据。 | 立证书数据来源于相关学位授予单位经所在省(自治区、直结市)学位委员会办公室报国务<br>位授予数据。<br>27证件号码"无误,且对应的学位信息属于本系统面前范围,若您未成功绑定学位信息,请与<br>部门联系核实。<br>翻、错版的,由学位授予单位依照"学位授予信息补报、修改流程"更正相关内容。本网站无 |

| <b>川</b> 学信档案            | 首页 高等教育信息 在线射                                  | 金证报告 学历学位认证与成绩验证                                                       | 出国报告发送     | 调查/投票                 | 职业测评          | 就业 | ⑧ 个人中心 ▼ |
|--------------------------|------------------------------------------------|------------------------------------------------------------------------|------------|-----------------------|---------------|----|----------|
| 学籍信息/图像校对 学历信息           | 学位信息  考研信息                                     |                                                                        |            |                       |               |    |          |
|                          |                                                |                                                                        |            |                       |               |    |          |
| →<br>1.<br>開<br>2.<br>有引 | *证书<br>送明<br>1. 清确认编入的内码<br>2. 如果仍然无法排卵<br>适面。 | 学位绑定<br><del>弱号:</del><br>空与您本人的学位证书完全一致。<br>主您的学位,请联系学位授予单位。<br>御定 取消 |            | × 的学位<br>公室版题<br>过信息。 | Ž<br>95<br>请与 |    |          |
| 3,                       | 经报头后属学位授予信息漏报、制<br>修改任何数据。                     | 司役的,田学位授予单位依照"学位授予信息                                                   | 种报、修改流程"更正 | 相关内容。本网               | 脑无            |    |          |

第三步,核对学位信息,点击"查看该学位的在线验证 报告"进入报告申请页面,设置在线验证报告有效期(1-6 个月),有效期内可免费在线验证报告内容,过期后需申请 延期方可继续使用,点击"申请"后生成《中国高等教育学 位在线验证报告》。

| 11    | )学信档          | 寐          | 首页  | 高等教育信息  | 在线验证报告          | 学历学位认证与成绩     | 海验证 出国制 | Q告发送  | 调查/投票 | 职业测评 | 就小    |
|-------|---------------|------------|-----|---------|-----------------|---------------|---------|-------|-------|------|-------|
| 首页    | 高等学籍          | 高等学历       | 学位  | 2 协助申请  |                 |               |         |       |       |      |       |
|       |               | -          |     |         |                 |               |         |       |       |      |       |
|       |               |            |     |         |                 |               |         |       |       |      |       |
|       |               |            |     |         |                 |               |         |       |       |      |       |
|       |               |            |     |         | 2               | 您暂未申请         | 该学位在线到  | 金证报告  |       |      |       |
|       |               |            |     |         |                 | 44            |         |       |       |      |       |
|       |               |            |     |         |                 |               |         |       |       |      |       |
| N     | 学信档           | <b>菜</b> 前 | 页高等 | 融育信息 在3 | <b>线验证报告</b> 学历 | 学位认证与成绩验证     | 出国报告发送  | 调查/投票 | 职业规评  | 就业(  | 个人中心。 |
| 首页    | 高等学語          | 高等学历       | 学位  | 协助申请    | <u> </u>        |               |         |       |       |      |       |
| 70/63 |               | 内面旧社       |     |         |                 |               |         |       |       |      |       |
| 0147  | EULIX岩 > デル > | 中期成日       |     | ŧ       | 请《中国高等          | 教育学位在线验证      | 报告》     |       |       |      |       |
| 申     | 请报告: 学        |            |     |         |                 |               |         |       |       |      |       |
|       |               |            | _   |         |                 |               |         |       |       |      |       |
| 设置    | 提在线验证报告有XX    | 调 180天     |     | 6 + 月   | 您可在报告到期前        | ——个月内或到期后,来延长 | 长验证有效明。 |       |       | 申证   | Ĩ     |
|       |               |            |     |         |                 |               |         |       |       |      |       |

| 姓名     | 张三                                                                                                    |               |
|--------|----------------------------------------------------------------------------------------------------|---------------|
| 性别     | 男                                                                                                    |               |
| 出生日期   | 1982年07月23日                                                                                                    |               |
| 該学位日期  | 2009年06月11日                                                                                                    |               |
| 学位授予单位 | Annual and a second second seco |               |
| 所授学位   | 管理学学士学位                                                                                                    |               |
| 学科专业   | 农林经济管理                                                                                                    |               |
| 字位证书编号 | 200000000000000000000000000000000000000                                                                                                    |               |
|        |                                                                                                    |               |
| 1      | 在线验证码<br>① 验证服告在线查验网址: https://www.chsi.com.cn/x                                                                                                    | llcx/bgcx.jsp |